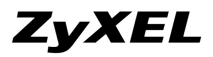

# X6004 iCard License 使用說明

## #設定觀念:

0

X6004 設備預設的 SIP 分機註冊人數為 32 人,若需增加使用人數則需購買 Extension iCard License key(一張 Extension 的 iCard 為 32 人版本) ,管理者可依需求決定 iCard 張數。

X6004 設備預設 Soft-phone 的使用人數為 8 人,若需增加使用人數則需購買 Soft-Phone iCard License key (一張 Soft-phone iCard 有 1/2/5/10/20/50 人各版本),管理者可依使用需求決定各類型 iCard 張數。

在輸入 License key 之前,您需要先將 X6004 設備註冊至 myZyXEL.com 的 Server,之後您才可 key in License key 來作數量新增。

## #設定步驟:

**Step 1:** 登入至 X6004 Web GUI 設定頁面後,您可在 Maintenance>License Control>Registration>License Status 頁面得知預設設備 Extension Number 使用數量為 32 個及 Soft-Phone Number 使用數量為 8 個。

切換在 Maintenance>License Control>Registration>Registration 頁面,在此頁面內輸入相關管理者個人資訊。

| onfiguration Servio                                                                                                    | License Status                                                                   |                                             |                                                                                                   |                                                                                                    |                                                             |
|----------------------------------------------------------------------------------------------------|----------------------------------------------------------------------------------|---------------------------------------------|---------------------------------------------------------------------------------------------------|----------------------------------------------------------------------------------------------------|-------------------------------------------------------------|
| License Status                                                                                                    |                                                                                  |                                             |                                                                                                   |                                                                                                    |                                                             |
| Machine ID; IPPB>                                                                                                    | (_001 (Registered)                                                               |                                             |                                                                                                   |                                                                                                    |                                                             |
| Service                                                                                                    |                                                                                  |                                             |                                                                                                   |                                                                                                    | Quantity                                                    |
| Extension Number                                                                                                    |                                                                                  |                                             |                                                                                                   | 32                                                                                                    |                                                             |
| Soft Phone Number                                                                                                    |                                                                                  |                                             |                                                                                                   | 8                                                                                                    |                                                             |
| Device Registration                                                                                                    |                                                                                  |                                             |                                                                                                   |                                                                                                    |                                                             |
| Device Registration<br>This device is not regis<br>select "new myZyXEL<br>www.myZyXEL.com for                                                                                    | stered to myZyXEL.com. Ple<br>com account" below. If you<br>r help.              | ease enter information<br>have a myZyXEL.co | on below to <b>register</b><br>m account, but you fi                                              | <mark>your device.</mark> If you don't have<br>orget your User Name or Pass                                            | e myZyXEL.com account, p<br>sword, please go to             |
| Device Registration<br>This device is not regis<br>select "new myZyXEL.<br>www.myZyXEL.com fo<br>@ New myZyXEL.com                                                               | stered to myZyXEL.com. Ple<br>com account" below. If you<br>r help.<br>n account | ease enter informatic<br>have a myZyXEL.cc  | on below to <b>register</b><br>im account, but you f<br>C Existing                                | <mark>your device.</mark> If you don't have<br>orget your User Name or Pass<br>myZyXEL.com account                     | e myZyXEL.com account, p<br>sword, please go to             |
| Device Registration<br>This device is not regis<br>select "new myZyXEL.<br>www.myZyXEL.com fo                                                                                    | stered to myZyXEL.com. Ple<br>com account" below. If you<br>r help.<br>n account | ase enter informatic<br>have a myZyXEL.cc   | on below to <b>register</b><br>im account, but you f<br>Check                                     | <mark>your device.</mark> If you don't have<br>orget your User Name or Pass<br>myZyXEL.com account                     | e myZyXEL.com account, p<br>sword, please go to             |
| Device Registration<br>This device is not regis<br>select "new myZyXEL.<br>www.myZyXEL.com fo<br>New myZyXEL.com<br>User Name<br>Password                                        | stered to myZyXEL.com. Ple<br>com account" below. If you<br>r help.<br>n account | ase enter information have a myZyXEL.co     | on below to <b>register</b><br>im account, but you f<br>© Existing<br>Check<br>(type username and | your device. If you don't have<br>orget your User Name or Pass<br>myZyXEL.com account<br>d password from 6 to 20 chara | e myZyXEL.com account, p<br>sword, please go to<br>acters.) |
| Device Registration<br>This device is not regis<br>select "new myZyXEL.<br>www.myZyXEL.com for                                                                                   | stered to myZyXEL.com. Ple<br>com account" below. If you<br>r help.<br>n account | ase enter informatic<br>have a myZyXEL.cc   | on below to register<br>m account, but you f<br>C Existing<br>Check<br>(type username and         | your device. If you don't have<br>orget your User Name or Pass<br>myZyXEL.com account<br>d password from 6 to 20 chara | e myZyXEL.com account, p<br>sword, please go to<br>acters.) |
| Device Registration<br>This device is not regis<br>select "new myZyXEL.<br>www.myZyXEL.com for<br>New myZyXEL.com<br>User Name<br>Password<br>Confirm Password<br>E-Mail Address | stered to myZyXEL.com. Ple<br>com account" below. If you<br>r help.<br>n account | ase enter information have a myZyXEL.co     | on below to <b>register</b><br>m account, but you f<br>© Existing<br>Check<br>(type username and  | your device. If you don't have<br>orget your User Name or Pass<br>myZyXEL.com account<br>d password from 6 to 20 chara | e myZyXEL.com account, p<br>sword, please go to<br>acters.) |

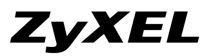

#### Step 2: 當確定設備已連至 myZyXEL.com 的 Server 會出現以下範例圖示。

| Configuration | Service       | License Status |           |  |
|---------------|---------------|----------------|-----------|--|
| Device Regis  | stration Sett | ing            |           |  |
| User Nan      | ne            |                | jones1812 |  |
| Password      | i             |                |           |  |

**Step 3:** 切換在 Maintenance>License Control>Registration>Service 頁面,輸入各張 iCard License key 後,點選 Update 作確認輸入。

| Registration | Service      | License Status    |         |
|--------------|--------------|-------------------|---------|
| Service Ma   | inagement    |                   |         |
|              |              | Service           | Quantit |
|              |              | Extension Number  | 32      |
|              |              | Soft Phone Number | 8       |
| License Up   | grade        |                   |         |
| 2742         | Key SFDKFADF | KALFKPOQFA Update |         |

**Step 4:** 以下範例為當完成輸入 3 張 Extension iCard Key 動作後,再切換在 License Status 頁面,可確認 Extension Number 使用數量已新增為 128 個。

| Maintenance > Lie | cense Conti | ol > Registration > License Status |          |
|-------------------|-------------|------------------------------------|----------|
| Configuration     | Service     | License Status                     |          |
| License Statu     | IS          |                                    |          |
| Machine II        | D: IPPBX_00 | 1 (Registered)                     |          |
|                   |             | Service                            | Quantity |
|                   |             | Extension Number                   | 128      |
|                   |             | Soft Phone Number                  | 8        |

### End of Document